# 全国大学生职业规划大赛 学生操作手册

# 目录

| _, | 账号登录 | . 1 |
|----|------|-----|
| 二、 | 报名参赛 | 3   |
| 三、 | 材料提交 | .4  |

#### 一、账号登录

 1. 在全国大学生职业规划大赛(以下简称"职规赛")官网首页 处,点击"报名参赛"或"登录"进入登录页面。

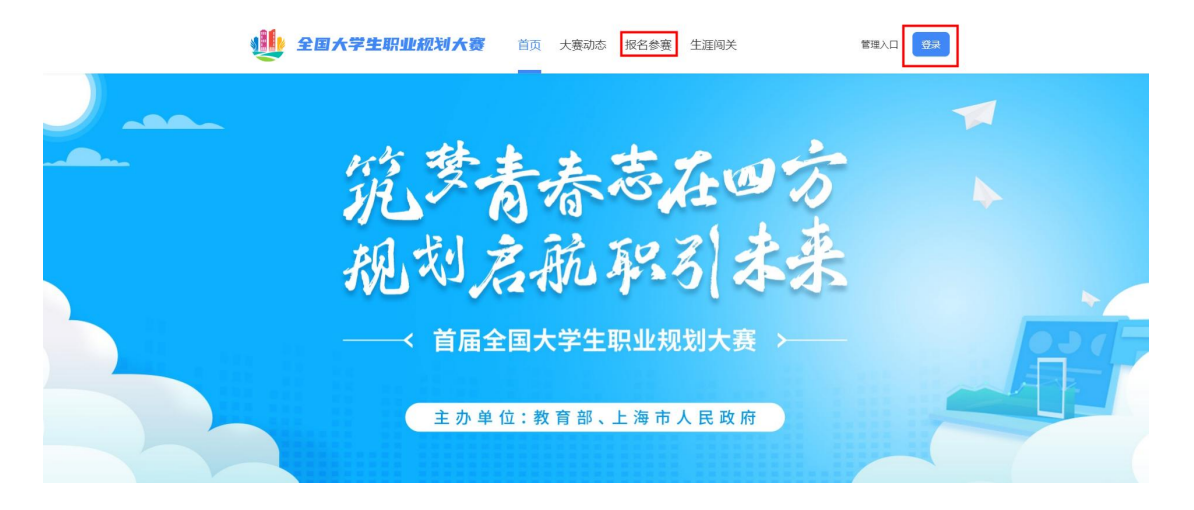

2. 选择"学生用户"的身份进行登录。

| 1. 1.5007-0000 |                                                                                                    |
|----------------|----------------------------------------------------------------------------------------------------|
| 4、生涯闷关荡操作 适用   |                                                                                                    |
| 4、生涯闯关等操作 适用   | 日千企业心洗闭田户报名续操作                                                                                                    |
| R I            | A Contact Of An Contact Of An Contact Of A |
|                |                                                                                                    |
|                |                                                                                                    |
|                |                                                                                                    |

3. 进入登录页面后,使用**学信网账号**进行登录。若忘记密码,可 点击"找回密码"来进行密码找回;若无学信网账号,可点击"注册", 按要求进行新账号注册。

| 🔮 全国大学生职业 | 规划大赛             |  |
|-----------|------------------|--|
|           | ▶▶▶▶ 学生用户登录 ◀◀◀◀ |  |
|           | 请使用学信网账号进行登录     |  |
|           |                  |  |
|           | () 密約            |  |
|           | 找回密码 无学信网账号? 去注册 |  |
|           |                  |  |

4. 登录成功后, 若**学生身份未核验**, 则需要按要求在"学信档案" 页面中进行身份核验后再次重新登录。

| 6 高等教育信息 在线验证报告 学历·                              | 学位认证与成绩验证 出国报告发送 调查/投票 职业测评 就业 ③ 个人中心              | •                     |
|--------------------------------------------------|----------------------------------------------------|-----------------------|
| 本,                                               | 人身份核验                                              | (2)<br>学信<br>2) (2) 人 |
| 为保障您的信息安全,请选择一种方式进行<br>方式 1<br>使田学信留Anni通过 人 像比对 | 株治、株治通过后才能書賞本人的学籍学历学位做息。<br>がれて<br>論入時代表が年少しかの学校を取 |                       |
| 进行实人核验                                           | 输入就读或毕业的学校名称                                       |                       |
| 去验证                                              | 验证                                                 |                       |
|                                                  |                                                    |                       |
|                                                  |                                                    |                       |
| 学信网   帮助中心   Copyrig                             | ght © 2003-2022 学信网 All Rights Reserved            |                       |

5. 若出现"未查到您的普通高等学校**全日制在校生**学籍信息,暂 时无法报名参赛"的信息,可以联系校赛负责人进行咨询,确认是否 为全日制在校生、学信网账号是否有学籍信息等。

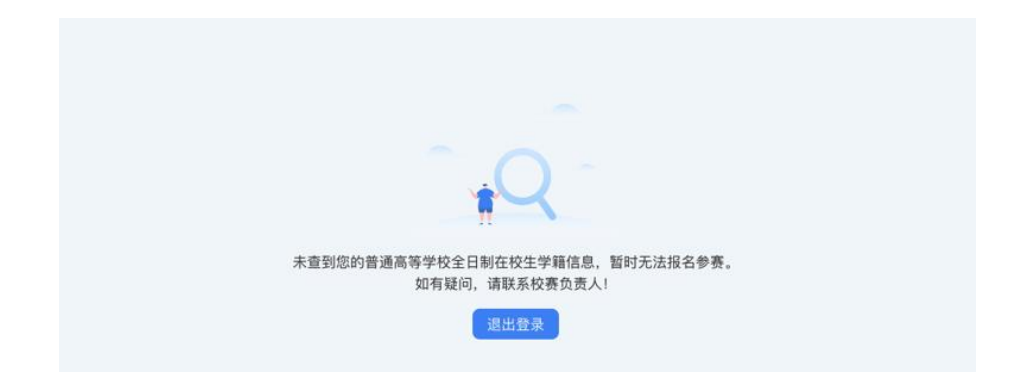

#### 二、报名参赛

1. 登录职规赛官网后,可点击页面左侧的"报名信息"进入报名页面,点击"点击报名参赛"按钮填写报名信息。

| 🔮 全国大学生职                    | <b>业规划大赛</b> 首页                                                     | 大赛动态                                                             | 报名参赛 生涯的                                                                 | 副关    (                   | 「好, 🎫 大学学生005 📿 |  |
|-----------------------------|---------------------------------------------------------------------|------------------------------------------------------------------|--------------------------------------------------------------------------|---------------------------|-----------------|--|
|                             | 005<br>《 大学 亨基础医学                                                   |                                                                  |                                                                          |                           |                 |  |
| <b>股名信息</b><br>参赛材料<br>学籍信息 |                                                                     |                                                                  | 11-                                                                      |                           |                 |  |
| 生涯闯关                        |                                                                     |                                                                  | 点击报名参赛>                                                                  |                           |                 |  |
|                             |                                                                     |                                                                  |                                                                          |                           |                 |  |
|                             | 国家大学生就业服务平台(243<br>版权所有:教育部学生服务与J<br>春服热线:010-67410<br>开IICP备190049 | 865平台) 全国大<br>株成没属中心(原全国高<br>188 春飯邮箱: ket<br>13号-1 <u></u> の赤公网 | 学生学业与职业发展平<br>(等学校学生信息咨询与就<br>fu*chsi.com.cn(将+普接)<br>(安备11010202009747号 | 台 (学职平台)<br>业指导中心)<br>5@) |                 |  |

 填写报名信息时,可选择参赛赛道、参赛组别(就业赛道还需选择分赛道),按要求完善信息,阅读并勾选"诚信声明"后,点击 "确认参赛"即完成报名。

| <u>بالم</u><br>۲۵۳۲ ع<br>۱۳ | <b>生职业税划大资</b> 首页 大赛动态 报名<br>生005<br>□ ▲ ■ 大学 <sup>平</sup> 基础医学                                                                                                    | 步奏 生道阅关   097.   学学生003                     | • |  |
|-----------------------------|----------------------------------------------------------------------------------------------------|---------------------------------------------|---|--|
|                             | 服名参寫<br>●参齋高志 ○ 点公司品 ○ ● 秋山市道 ○<br>●参爾包払 ○ 元秋回 ● 正秋回<br>□ 分類直 ● 产品开双 主が振う ↑<br>● ##4.5                                                                                                    | 18899 - 通用時間 - 公共総合                         |   |  |
|                             | *第7444<br>* 西子<br>単位年11日 - 103<br>単位年11日 - 103 | 2009/07                                     |   |  |
|                             | <ul> <li>- 运送用助:</li> <li>125条、作力发展用学生公司社会大学生、II</li> <li>文利中真正、元法法法的小说、如何学升自要遵守<br/>力用进心际计划内容的最终转程、任力管理</li> <li>已间面或成用時</li> </ul>                                                                                                    | 統上集團有些众參奪,在大學平和集團建築的意思。質<br>國大學已要的。<br>始終有, |   |  |

 完成参赛报名后需等待校级管理员进行报名审核,审核通过后 才可进行校赛材料创建及提交。

三、材料提交

(一) 提交校赛材料

1. 校级管理员审核通过报名信息后,选手可提交校赛材料。

| 🏨 全国大学生职业规划大教                   | 🧊 首页 大赛动态 报名                       | 参赛 生涯闯关         | 你好, 💷 大学学生005 🚫         |  |
|---------------------------------|------------------------------------|-----------------|-------------------------|--|
| Q ■大学学生005<br>日10 3 4 大学        | 辛 基础医学                             |                 |                         |  |
| ■                               | 9 <b>4</b> 9                       |                 | <b>查看评情</b> >           |  |
| 生涯完大                            |                                    |                 |                         |  |
| 🌉 全国大学生职业规划大制                   |                                    | 参赛 生涯闯关         | 例好. <b>••</b> 大学学生005 📀 |  |
| Q = +**±005<br>B 1 == 13 & = +* | 专 黄甸医学                             |                 |                         |  |
| 服名信息<br>参案机和                    | <b>●</b><br>提示                     | 0158校斎4145<br>× |                         |  |
| 学雑信部                            | 根据大赛规则,只有当报名信息审核通<br>建材料現:<br>我知道了 | 过后,才可创          |                         |  |
|                                 |                                    |                 |                         |  |

 2. 就业赛道参赛选手提交参赛材料时,在"求职简历"步骤需前 往【国家大学生就业服务平台】完善简历信息,才可进行简历上传。

|                                              | 选择求职简历                                                                                                    | ×                |                   |
|----------------------------------------------|----------------------------------------------------------------------------------------------------|------------------|-------------------|
| 报名信息                                         | 简历来源:国家大学生就业服务平台                                                                                                    |                  |                   |
| 参赛机科<br>一一一一一一一一一一一一一一一一一一一一一一一一一一一一一一一一一一一一 | ↓ C 在线简历.pdf                                                                                                    | 预览编辑             |                   |
| 子植阳心                                         |                                                                                                    |                  | 台,选择其中一份简历作为参赛材料。 |
| 生涯闯关                                         | ○ 附件简历.pdf                                                                                                    | 预览编辑             |                   |
| 职业测评                                         | HUM                                                                                                    | 商完               |                   |
|                                              |                                                                                                    |                  |                   |
|                                              | · · · · · · · · · · · · · · · · · · ·                                                                                                    |                  |                   |
|                                              |                                                                                                    |                  |                   |
|                                              | 提交                                                                                                    |                  |                   |
|                                              |                                                                                                    |                  |                   |
|                                              |                                                                                                    |                  |                   |
| <u>1</u>                                     | 全国大学生职业规划大赛 首页 大赛动态 目                                                                                                    | 报名参赛 生涯闯关 你好.    | 学学生005 🚫          |
| <u>1</u>                                     | 全国大学生职业规划大资 首页 大赛动态 言                                                                                                    | 报名参赛 生涯闯关 (四7.   | \$\$\$±005 🔇      |
| <u>11</u>                                    | <b>全国大学生职业规划大赛</b> 首页 大赛动态 3<br>● 大学学生005<br>□ 100000003                                                                                                    | 报名参赛 生涯闯关    你好, | Q 001747.         |
| <u>ii</u>                                    | 全国大学生职业规划大赛       首页 大赛动态         ●       大学学生005         □       1800000033         ▲       大学 学 基础医学         取代品名       数小療法                                                                                            | 报名参赛 生涯闯关 你好.    |                   |
|                                              | <ul> <li>全国大学生职业规划大赛</li> <li>首页 大赛动态</li> <li>★学生005</li> <li>□ 100000033</li> <li>▲ ■大学 平 基地医学</li> <li>第公応約</li> <li>第公応約</li> <li>第法次第</li> <li>● #####</li> <li>● #####</li> <li>● #####</li> <li>● #####</li> </ul> | 报名参赛 生涯闯关    你好  | .字学主005 ②         |

 提交参赛材料过程中可进行"暂存",暂存后还可再次"编辑", 确认无误后可进行"提交"操作。

温馨提示:提交后无法再对参赛材料内容进行修改,请选手确认 后再行提交。

| 4 全国大学生                       | <b>倪业规划大赛</b> 首页 大赛动态 报名参赛 生涯间关                                                                                                    |
|-------------------------------|----------------------------------------------------------------------------------------------------|
|                               | 2005<br>1 点 大学 专届682字                                                                                                    |
| 报名信息<br>多五 <b>以</b> 料<br>学指信息 | <b>创建材料</b><br>您的股名参考但思为"就业赛通·平敏组·产品研发",需上传的收费材料内容如下:<br>"求果满奶                                                                                             |
| 生涯间关.<br>职业测评                 | <ul> <li>18年1:18年4年(国際大学室第658年)中日)中国4中在18月20, 11年1日50月11年間0, 25回日年十日, 20日4年一台間0月55年登林時。</li> <li>16月展示介紹</li> <li>16月展示介紹</li> <li>16日度、安治小子50M</li> </ul> |
|                               | ◆个人称近视频<br>师曲上师 CR38mpHEEC、32F4/F500M           122         留存                                                                                             |

 如果显示校赛"审核不通过",则参赛材料未被校赛管理员审 核通过,不能继续参与校赛。

| 全国大学生职!                        | <b>业规划大赛</b> 首页            | 大赛动态 报名 | 经参赛 生涯闯关 | 你好, 🔳 大学学生004 🙎 |  |
|--------------------------------|----------------------------|---------|----------|-----------------|--|
| <del>人学学生0</del><br>日 12<br>32 | 04<br>ふ 大学 辛基昭医学           |         |          |                 |  |
|                                | 就业赛道 ● ●版不通过 ①<br>高级组-公共服务 |         |          | 重新服务            |  |
| 生涯闯关                           |                            |         |          |                 |  |

## (二) 提交省赛、国赛参赛材料

1.若选手成功晋级到省赛,则个人页面会出现"创建省赛材料"
 按钮,可进行省赛参赛材料的创建和提交。

| u 全国大学生职业规划大赛 首页 大赛动态 报名参赛 生涯间关 697. 💷 大学学生001 📀                                                                                                    |  |
|----------------------------------------------------------------------------------------------------|--|
| 大学学生001     □ 10 0028                                                                                                    |  |
| 授名信息 【学学生001 ● Ⅲ入标菁 查看评估 >                                                                                                    |  |
| 学業信息         ● 回路会流が時                                                                                                    |  |
| 生涯喝关                                                                                                    |  |
|                                                                                                    |  |
|                                                                                                    |  |
| 国家大学主就立服务平台(24155平台) 全国大学主学业与再社发展平台(学职平台)<br>数位が非:東京田学士服务与素数次展中へ(信息大学主学业与再社上地成功中本分)<br>希臘語:1004-11003-0108-01 参加活用を加速的地域の中本の(停中開発の)<br>第10年後1900-0513-6-1 |  |

 2.若选手成功晋级到国赛,则会出现"创建国赛材料"按钮,可 进行国赛参赛材料的创建和提交操作。

| 1 全国大学          | 学生职业规划大赛首页大赛动态报名参赛                                                                                                    | 生涯闯关 你好. 🎫 大学学生001 🙎                                        |  |
|-----------------|----------------------------------------------------------------------------------------------------|-------------------------------------------------------------|--|
| 8               | 大学学生 <b>001</b><br>28                                                                                                    |                                                             |  |
| 报谷信息<br>2011年1月 | 大学学生001 ● 這入核業                                                                                                    | 查看评情 >                                                      |  |
| 学籍信息            | 大学学生001 @ 进入图面                                                                                                    | 查看评债 >                                                      |  |
| 生涯闯关            |                                                                                                    | 廣村科                                                         |  |
|                 |                                                                                                    |                                                             |  |
|                 | 国家大学主就业服务平台(2455平台) 全国大学主学社5現<br>脱の所作: 作用四学主服分与集成20月中0(伊全国国学学社5月<br>電影開始: 100-5710308 電話開始: kdw/sbi.com.on<br>更に7時190049136-1 全界公開修着1100020 | <u>総党展平台</u> (学駅平台)<br>888歳93戦全年中-()<br>(修理開始5時)<br>000747号 |  |

四、选做功能

(一) 生涯闯关

为帮助选手更好地了解生涯规划的路径和方法,大赛平台为所有选手提供"生涯闯关"功能,选手可根据需要自主参与体验。

|        | 🌺 全国大学生职业规划                                 | 大賽 首页 大赛动态   | 报名参赛 生涯闯关                                                      | 你好, 🎟 大学学生001 🚫                                |      |
|--------|---------------------------------------------|--------------|----------------------------------------------------------------|------------------------------------------------|------|
|        | 大学学生001                                     |              |                                                                |                                                |      |
|        | ● 180 28 よ<br>※名信息<br>参書材料<br>学程信息<br>1月前向文 | 学 章 基础医学     | ADA INGINGA, GARAA INAMAD<br>Na<br>x o c o c c<br>Жажаа<br>Хах | R. 2787-2011, BECROF                           |      |
| 🔮 20×7 | 生职业规划大赛生派                                   | <b>唐闯关系统</b> |                                                                |                                                |      |
|        | 个人中心                                        |              |                                                                | 间关任务                                           |      |
|        | <b>◆◆◆▲</b><br>所属学校: <b>』</b> ■大学           | 所属专业:思想政治教育  |                                                                |                                                |      |
| U      |                                             | 徽章墙          |                                                                |                                                |      |
| 生現意衆   | G WIRE                                      | 19 W 18 20   |                                                                |                                                |      |
| 生涯愿景   | 专业探察                                        | 职业瞭望         | 兴趣                                                             | <b>局松 ————————————————————————————————————</b> | 目标描定 |
|        | 能力盘点                                        | 及能提升<br>技能提升 | LEAR CONTRACTOR                                                |                                                |      |

### (二) 职业测评

大赛平台为就业赛道中意向在企业就业的参赛选手,提供"职业 测评"功能,帮助选手更好地了解行业和企业职能,选手可根据需要 自主参与体验。(温馨提醒:就业赛道选手在校级管理员审核通过报 名信息后,才能看到"职业测评"模块)

| 全国大学生职业                | 规划大赛 首页                                                             | 大赛动态 报名                                                                                                    | 参赛 生涯闯关                                                                 | 你好, 🎟 大学学生005 🙎   |  |
|------------------------|---------------------------------------------------------------------|----------------------------------------------------------------------------------------------------|-------------------------------------------------------------------------|-------------------|--|
| 人学学生005<br>□ 18 3      | △ ■大学 甲基础医学                                                         |                                                                                                    |                                                                         |                   |  |
| 取名信息     参互材料     学習信息 | <b>九业赛道 ● </b> ★核憲过<br>●教祖-产品研发                                     |                                                                                                    |                                                                         | 查看详情〉             |  |
| 生選得关<br>取让2007         |                                                                     | 服务平台                                                                                                    |                                                                         | ŶERDWEL >         |  |
| 4 全国大学生职业              | <b>规划大赛</b> 首页                                                      | 大赛动态 报名:                                                                                                    | 参赛 生涯间关                                                                 | 你好, 💷 大学学主005 🚫   |  |
| ♀ ↓ 大学学生005            | ▲ 大学 〒 基础医学                                                         |                                                                                                    |                                                                         |                   |  |
| 报名信息<br>参赛材料<br>学籍信息   | 大赛平台为有意向去企业就业的<br>具。此功能力运动性质,结果仅                                    | 就业营造参查选手提供职业所<br>供选手参考,不影响参赛资格<br>[<br>]<br>[<br>]<br>[<br>]<br>[<br>]<br>]<br>[<br>]<br>]<br>[<br>]<br>[<br>]<br>]<br>[<br>]<br>[<br>]<br>]<br>[<br>]<br>[<br>]<br>[<br>]<br>[<br>]<br>[<br>]<br>[<br>]<br>[<br>]<br>[<br>]<br>[<br>]<br>[<br>]<br>[<br>]<br>[<br>]<br>[<br>]<br>[<br>]<br>]<br>[<br>]<br>]<br>[<br>]<br>]<br>[<br>]<br>]<br>[<br>]<br>]<br>[<br>]<br>]<br>]<br>]<br>]<br>]<br>]<br>]<br>]<br>]<br>]<br>]<br>]<br>]<br>]<br>]<br>]<br>]<br>]<br>] | FD服 (公共服务分割遺高手不適用)<br>D比要结果, 文記同学们参与体验!                                 | ,作为了解行业、企业和岗位的辅助工 |  |
| 生涯间关                   |                                                                     | Ĩ                                                                                                    | ★売成週译<br>去週译                                                            |                   |  |
|                        |                                                                     |                                                                                                    |                                                                         |                   |  |
|                        | 国家大学生就业服务平台(243<br>版权所有:数商部学生服务与3<br>者服热线:010-674103<br>示ICP备190049 | 165平台) 全国大学生学<br>東茨发展中心 (原全国高等学校<br>188 客服部稿: kefu#chs<br>13号-1 <mark>②</mark> 京公阿会番1                                                                                                    | 业与职业发展平台(学职平台)<br>(学生信息咨询与禁业描号中心)<br>Leom.cn (将#普換为@)<br>1010202009747号 |                   |  |